ResearchNow

As a researcher, you can create a Project in ResearchNow which, when approved will appear on the public portal to promote your research activity.

The concept of a project has at least three meanings when used in ResearchNow.

1. The actual research project itself. This is the focus of the researcher's attention, and can involve many research activities over many years, involving multiple collaborators and partners, may grants, and a variety of funders.

2. A financial project supporting a *specific* activity, agreement, or contract. This is a financial account (or set of accounts) in the Technology One finance system, used to manage research income and expenditure related to a *specific* award.

3. A ResearchNow project, which is simply a container or 'bundle' in ResearchNow that holds other related information in ResearchNow, usually pertaining to a research project. This an contain multiple applications and awards, but also research outputs, presentations, etc. It's a useful way to publish current research activity on the researcher's profile in the ResearchNow Portal (if approved by the College Dean of Research).

## 1. Creating a project from ResearchNow

1. Login to **ResearchNow** from okta.

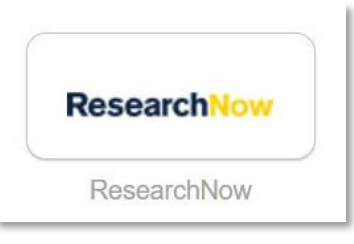

2. Navigate to Personal tab.

| Pure Flir        | iders University | y (ResearchNo | w)               |
|------------------|------------------|---------------|------------------|
| Editor Reporting | Personal 🗸 🗸     | Dashboard     | Award management |

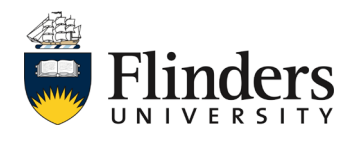

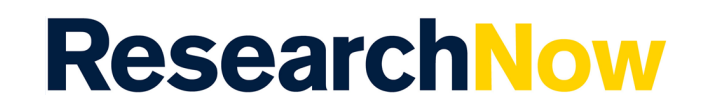

1.3. Select *New* under the *Projects* section.

| Projects    |  |
|-------------|--|
| Editable    |  |
| My projects |  |
| + New       |  |
|             |  |

1.4. A pop up window will appear, select *Project*, *Project Type*, *Research*.

| Pure 5.21.0-1 test - Choose submission - G  | ioogle Chrome                                          | – – ×      |  |
|---------------------------------------------|--------------------------------------------------------|------------|--|
| flinders-staging.elsevierpure.com/a         | idmin/submission.xhtml?family=UPMProject&familyView=te | emplates   |  |
| Choose submission                           |                                                        |            |  |
| Submission guide                            | 👔 Project Types                                        | 👔 Research |  |
| 🔰 Research output                           |                                                        | Other      |  |
| <ul> <li>Activity</li> <li>Prize</li> </ul> |                                                        |            |  |
| and Application                             |                                                        |            |  |
| 🍞 Project 🔰                                 |                                                        |            |  |
| Curriculum Vitae                            |                                                        |            |  |

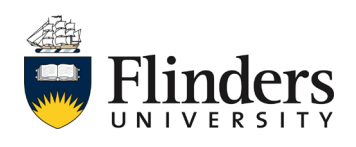

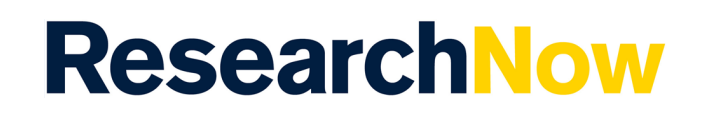

**1.5**. Complete the sections as relevant to your project requirements.

| Project - Research - Pure 5.21.0-1                | test - Google Chrome                                                                                |                  | × |
|---------------------------------------------------|----------------------------------------------------------------------------------------------------|------------------|---|
| finders-staging.elsevierpur                       | e.com/admin/editor/dk/atira/pure/modules/unifiedprojectmodel/external/model/project/editor/upmproje | cteditor.xhtml/s |   |
| EDIT                                              | Classifications                                                                                     |                  | 1 |
| Metadata                                          |                                                                                                    |                  |   |
| OVERVIEW<br>Relations<br>Fingerprints             | Research  Nature of activity type Add nature of activity type                                       |                  |   |
| Display                                           | Identification                                                                                      |                  |   |
| HISTORY AND COMMENTS<br>History and comments      | Title *                                                                                             |                  |   |
|                                                   | Short title Acronym                                                                                 |                  |   |
|                                                   | Description                                                                                         |                  |   |
|                                                   | Layman's description                                                                                |                  |   |
|                                                   | Key findings                                                                                        |                  |   |
|                                                   | IDs<br>Add ID                                                                                       |                  |   |
|                                                   | Participants 👔                                                                                      |                  |   |
|                                                   | Related project participants *                                                                      |                  |   |
| NOTIFICATIONS •                                   | Internal person                                                                                     |                  |   |
| Editors responsible for handling this submission: | Organisational unit: College                                                                        |                  |   |
| Comment on workflow step change:                  | Add person Add organisational unit                                                                  |                  |   |
|                                                   | Project managed by 🕜                                                                                |                  |   |
|                                                   | Status: For approval  Save                                                                          |                  | l |

**NOTE:** You may select from the bar at the bottom of the screen **Entry in progress** if you require saving prior to submitting for approval. See image next page.

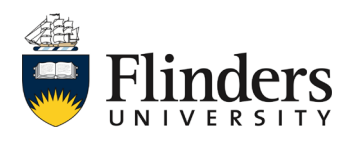

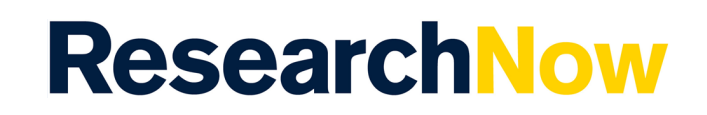

1.6. Ensure you have recorded the *Discipline assignment* section which holds the 2020 Types of Activity, Fields of Research and Socio-Economic Objectives.

| Project - Research - Pure 5.21.0-1 te        | est - Google Chrome –                                                                                 | - 🗆 X                                                                                                    |
|----------------------------------------------|----------------------------------------------------------------------------------------------------|----------------------------------------------------------------------------------------------------|
| flinders-staging.elsevierpure.               | .com/admin/editor/dk/atira/pure/modules/unifiedprojectmodel/external/model/project/editor/upmprojecte | ditor.xhtml?s                                                                                                    |
|                                              | Project: Research                                                                                     | 0                                                                                                    |
|                                              | •                                                                                                    | •                                                                                                    |
| EDIT                                         |                                                                                                    |                                                                                                    |
| Metadata                                     | Press/Media                                                                                           |                                                                                                    |
| OVERVIEW                                     |                                                                                                    |                                                                                                    |
| Relations                                    | +10                                                                                                   |                                                                                                    |
| Fingerprints                                 |                                                                                                    |                                                                                                    |
| Display                                      | Facilities/Equipment                                                                                  |                                                                                                    |
|                                              | (+0)                                                                                                  |                                                                                                    |
| HISTORY AND COMMENTS<br>History and comments |                                                                                                    |                                                                                                    |
|                                              | Discipline assignment                                                                                 |                                                                                                    |
|                                              | 2020 Tunes of Activity #                                                                              |                                                                                                    |
|                                              | Add 2020 Types of Activity                                                                            |                                                                                                    |
|                                              | 2020 Fields of research *                                                                             |                                                                                                    |
|                                              | Add 2020 Fields of research                                                                           |                                                                                                    |
|                                              | 2008 Fields of research                                                                               |                                                                                                    |
|                                              | Add 2008 field of research                                                                            |                                                                                                    |
|                                              | 2020 Socio-Economic Objectives <b>*</b>                                                               |                                                                                                    |
|                                              | Add 2020 Socio-Economic Objective                                                                     |                                                                                                    |
|                                              |                                                                                                    |                                                                                                    |
|                                              | Keywords                                                                                              |                                                                                                    |
|                                              | KEYWORDS                                                                                              |                                                                                                    |
|                                              |                                                                                                    |                                                                                                    |
|                                              |                                                                                                    |                                                                                                    |
|                                              | SUSTAINABLE DEVELOPMENT GOALS 👔                                                                       |                                                                                                    |
|                                              | There are no associations                                                                             |                                                                                                    |
| NOTIFICATIONS 🔻                              | Add Sustainable Development Goals                                                                     |                                                                                                    |
| Editors responsible for handling             |                                                                                                    |                                                                                                    |
| this submission:                             |                                                                                                    |                                                                                                    |
|                                              | Visibility 🕐                                                                                          |                                                                                                    |
| Comment on workflow step<br>change:          |                                                                                                    |                                                                                                    |
|                                              | PURE WORKFLOW STEP                                                                                    |                                                                                                    |
|                                              | Entry in progress                                                                                     |                                                                                                    |
|                                              | For approval                                                                                          | and the second second se |
|                                              | Status: For approval Save                                                                             | · · · · · · · · · · · · · · · · · · ·                                                                                                    |

1.7. When all details are completed, set the status as *For Approval*, and click *Save*.

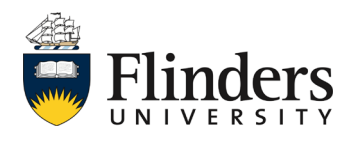

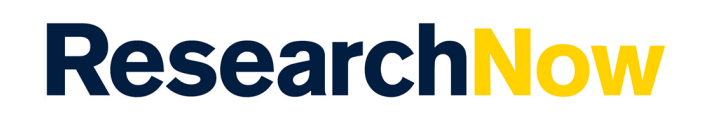

1.8. Your project will then appear under your *Personal* tab and *My Projects*.

|    | Pure Flinders University (ResearchNow)      |                        |                 |                |          |         |       |                     |                    |                |           |                     |
|----|---------------------------------------------|------------------------|-----------------|----------------|----------|---------|-------|---------------------|--------------------|----------------|-----------|---------------------|
|    | Editor 🛛 🔻                                  | Reportin               | g Pe            | rsonal         | ÷        | Das     | hbo   | ard Aw              | ard manage         | ement 🔤        | -         |                     |
|    | Project<br>Editable<br>My projects<br>+ New | ts<br>5                |                 |                |          |         |       |                     |                    |                |           |                     |
|    | Search for projects                         |                        |                 |                |          |         | _     |                     |                    |                |           |                     |
| U  | T+ × My content                             | ) <del> </del>         |                 |                |          |         |       |                     |                    |                |           |                     |
|    | 1 result 🔍                                  |                        |                 |                |          |         |       |                     |                    |                |           |                     |
| Y  | Project Nat                                 | ure of activity Funder | Ethical reviews | Applications A | Awards A | Awarded | Spend | Funded period       | Allocated time (H) | Spend time (H) | Documents | Upcoming milestones |
| B  |                                             |                        |                 |                |          |         |       | Jul 2021 - Jun 2022 |                    |                |           |                     |
| 89 | Project: Research                           |                        |                 |                |          |         |       |                     |                    |                |           |                     |
| 6  |                                             |                        |                 |                |          |         |       |                     |                    |                |           |                     |
| Ĩ. |                                             |                        |                 |                |          |         |       |                     |                    |                |           |                     |

## 2. Creating a project directly from an Award.

Note this guide assumes knowledge of accessing ResearchNow Awards.

2.1 From within your *Award* in ResearchNow, click on the *Editing Layout* icon in the top left hand side of the screen.

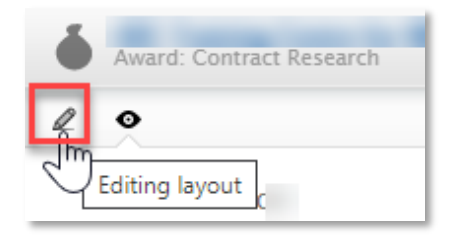

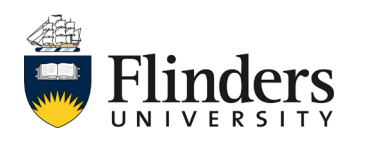

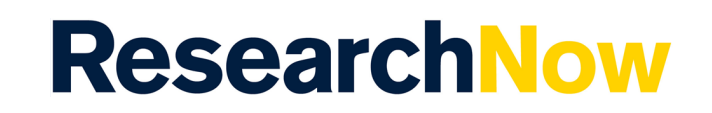

2.2. Scroll down to the *Related Project* section and select *Save and create project*.

| Deleted evolute   |                    |  |  |
|-------------------|--------------------|--|--|
| Related project   |                    |  |  |
| Course and the    | and an able around |  |  |
| Create project ba | sed on this award. |  |  |

2.3. A pop up window will appear will all fields from your award selected. Click on any section you wish *not* to bring through. Select **Create**.

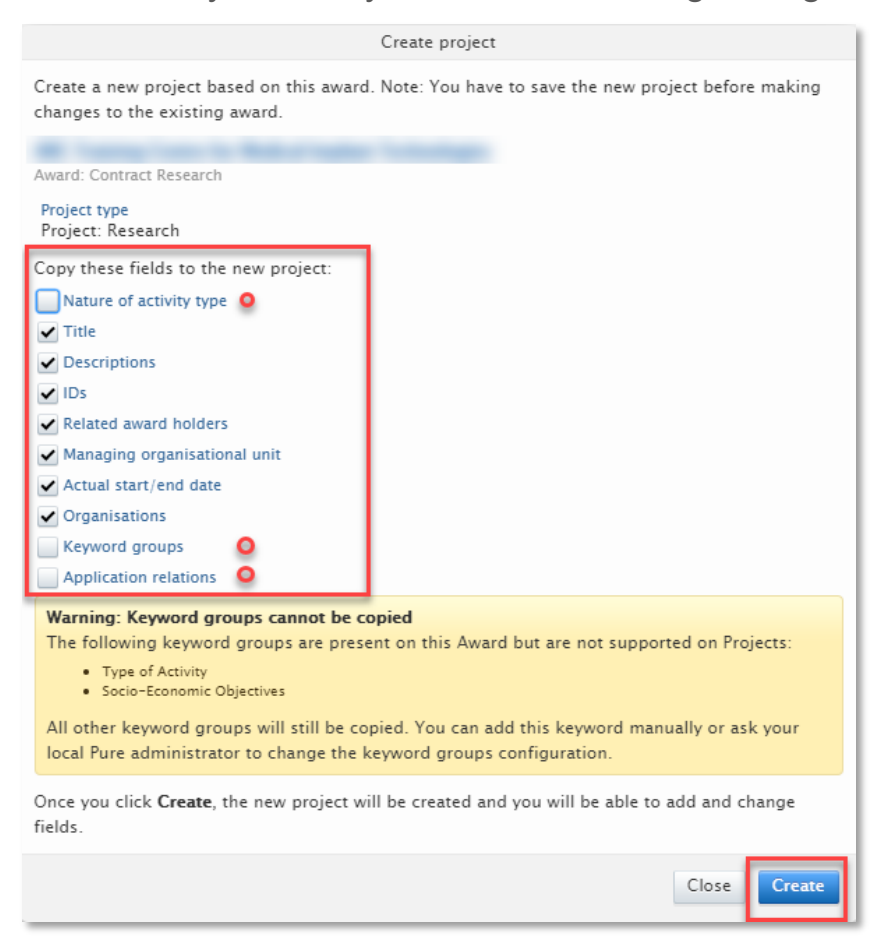

**Note:** The Nature of activity type, Keyword groups and Application relations should be unticked in order for your project to be created.

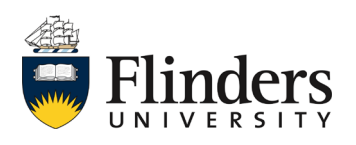

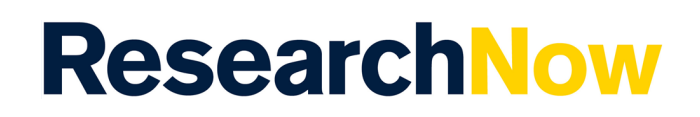

2.4. A new pop up window will appear with your newly created project. Ensure you complete any additional requirements such as the Discipline Assignment. Follow from step 1.5 onwards.

Note: Please ensure no contract attachments or any sensitive information is brought into a project if creating a project from an Award as if approved, they will appear on the public portal.

|                                | Project: Research           |                           | 0 |
|--------------------------------|-----------------------------|---------------------------|---|
| EDIT                           | Classifications             |                           |   |
| Metadata                       | Broject turns               |                           |   |
|                                | Research T                  |                           |   |
| VERVIEW                        |                             |                           |   |
| Relations                      | Nature of activity type     |                           |   |
| Fingerprints                   | Add nature of activity type |                           |   |
| Display                        |                             |                           |   |
| ISTORY AND COMMENTS            | Identification 👔            |                           |   |
| History and comments           | Title *                     |                           |   |
|                                |                             |                           |   |
|                                | Short title Acronym         |                           |   |
|                                |                             |                           |   |
|                                |                             |                           |   |
|                                | Description                 |                           |   |
|                                |                             |                           |   |
|                                |                             |                           |   |
|                                |                             | Constanting the local set |   |
|                                |                             |                           |   |
|                                |                             | and the second second     |   |
|                                |                             | to see any second of the  |   |
|                                |                             | 4                         |   |
|                                | Layman's description        |                           |   |
|                                |                             |                           |   |
|                                |                             | 11                        |   |
| -                              | Key findings                |                           |   |
| a following upper will be      |                             |                           |   |
| tified that they were added to |                             |                           |   |
| is submission:                 | IDs                         |                           |   |
| ulo.martelli@flinders          | RM Contract ID:             | Edit —                    |   |
| itors responsible for handling | RM Project ID:              | Edit —                    |   |
| IS SUDMISSION:                 | Funder Application ID:      | Edit —                    |   |
|                                | TRIM ID:                    | Edit —                    |   |
| Comment on workflow step       | Add ID                      |                           |   |
|                                |                             |                           |   |
|                                |                             |                           |   |

This ends the process for a researcher – the newly created project then requires approval by the Dean of Research.

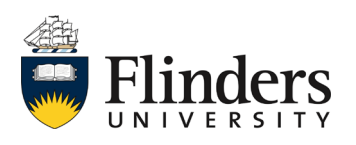